MANUAL DE ORIENTAÇÃO – ENVIO DE DOCUMENTOS PARA PROVA DE TITULOS

1º Passo – Acesso a plataforma do concurso https://sgc.ifrn.edu.br

| PORTAL DO CANDIDATO                                                                                                    | Cadastrar-se En |
|----------------------------------------------------------------------------------------------------|-----------------|
|                                                                                                    | /               |
| IMANDAMENTO 🐱                                                                                                    |                 |
| Edital                                                                                                    | Opções          |
| EDITAL 06/2022 CONCURSO DOCENTE IFPA<br>Prova: Interposição de recursos: 5 de Maio de 2022 às 00:10 às 5 de Maio de 2022 às 23:59 | Q, VISUALIZAR   |

2º Passo – Informar dados CPF e senha do candidato depois clicar em salvar para conectar na Área do Candidato

| você ainda não se cadastrou, <u>f</u> | faça seu cadastro. |  |
|---------------------------------------|--------------------|--|
|                                       |                    |  |
| PF                                    |                    |  |
| rmato: 000.000.000-00                 |                    |  |
| enha                                  |                    |  |
|                                       | <                  |  |
|                                       |                    |  |
|                                       |                    |  |

## 3º Passo – Escolher no menu Minhas Inscrições

| INSTITUTO FEDERAL PROCESSOS SELETIVOS                                                                                                    | ifpa.edu.br             |
|----------------------------------------------------------------------------------------------------|-------------------------|
| PORTAL DO CANDIDATO     Dados pesseals     Minhas inscrições                                                                                |                         |
| Berm-vindo, voxê acessou o sistema com sucesso.                                                                                             |                         |
| EM ANDAMENTO 🐱<br>Acompanhe o andamento dos processos que já passaram da etapa de inscrição.                                                |                         |
| Edital<br>EDITAL 06/2022 CONCURSO DOCENTE IFPA<br>Prove: Interposição de recursos: 5 de Maio de 2022 às 08:18 às 5 de Maio de 2022 às 23:59 | Ooptes<br>Q. VISUALIZAR |
| Processos Seletivos IFRN<br>EDITAIS DADOS PESSOAIS MINHAS INSCRIÇÕES ALTERAR SENHA ALTEBAR E-MAIL                                           | A TOPO DA PÁGINA        |

## 4º Passo – Escolher no Sub-Menu visualizar

| PROCESSOS SELETIVOS                                                                               | ifpa.edu.t       |
|---------------------------------------------------------------------------------------------------|------------------|
| PORTAL DO CANDIDATO Dados pessoais Minhas inscrições                                              |                  |
| Minhas inscrições                                                                                 |                  |
| DADOS DA INSCRIÇÃO<br> Confirmada                                                                 |                  |
| Concurrer:<br>6/2022 - Edital 06/2022 Concurso Docente IFPA                                       |                  |
|                                                                                                   |                  |
| Processos Seletivos IFRN<br>EDITAIS DADOS PESSOAIS MINHAS INSCRIÇÕES ALTERAR SENHA ALTERAR E-MAIL | ▲ TOPO DA PÁGINA |

## 5º Passo – Localize o box "Arquivos"

| ARQUIVOS v                                                            |                                                         |                                    |           |  |
|-----------------------------------------------------------------------|---------------------------------------------------------|------------------------------------|-----------|--|
| Nenhum arquivo envia                                                  | do.                                                     |                                    |           |  |
| ADICIONAR NO                                                          | O ARQUIVO                                               |                                    |           |  |
| Escolher arquit                                                       | o Nenhum arquivo escolhido                              |                                    |           |  |
|                                                                       | Enviar arquivos no formato.pdf                          |                                    |           |  |
| Tipo                                                                  |                                                         |                                    |           |  |
|                                                                       |                                                         |                                    |           |  |
| Comprovante n                                                         | ara afastamento por licença m<br>idêmica<br>o Acadêmica | aternidade ou adotante nos últimos | s 05 anos |  |
| Experiência Aci<br>Experiência nă                                     |                                                         |                                    |           |  |
| Experiência Ac.<br>Experiência nă<br>Produção Cient<br>Títulos Acadêm | ifica<br>icos                                           |                                    |           |  |
| Experiência Ac<br>Experiência năr<br>Produção Cient<br>Títulos Acadêm | ifica<br>icos                                           |                                    | _         |  |
| Experiência Ac<br>Experiência nă<br>Produção Cient<br>Títulos Acadêm  | ifica<br>icos                                           |                                    |           |  |

6º Passo – Faça o envio da documentação vinculando o arquivo ao respectivo grupo de comprovação. Podem ser enviados vários documentos em um único arquivo ou um arquivo por documento, todos em ".pdf".

| Escolher arquivo Nenhum arquivo escolhido |  |
|-------------------------------------------|--|
| Enviar arquivos no formato.pdf            |  |
|                                           |  |
| ARQUIVOS V                                |  |
| Nenhum arquivo envíado.                   |  |
| ADICIONAR NOVO ARQUIVO                    |  |
| Escolher arquivo Diploma deaduação.pdf    |  |
| Tipo<br>Experiência Académica             |  |
| Observação Segue diploma de Mestrado      |  |
| Adicionar arquivo                         |  |

7º Passo – Verifique a mensagem

O arquivo foi salvo.

8º Passo – Pronto, seu arquivo já foi enviado.

| ARQUIVOS 🗸            |                           |       |                    |
|-----------------------|---------------------------|-------|--------------------|
| Tipo                  | Observação                | Ações |                    |
| Experiência Acadêmica | Segue diploma de Mestrado |       | VISUALIZAR ARQUIVO |
| ADICIONAR NOVO        | ARQUIVO                   |       | 1 1                |
|                       |                           |       |                    |
| Escolher arquivo      | Nenhum arquivo escolhido  |       | / /                |
| Tipo                  |                           |       |                    |
|                       |                           |       | ~                  |
| Observação            |                           |       |                    |
|                       |                           |       |                    |
|                       |                           |       |                    |
| Adicionar arquivo     |                           |       |                    |